## Tilldela *nya* DOI-nummer till artiklar som inte tidigare haft DOInummer enligt följande:

 Se först till att DOI Plugin är konfigurerad (Verktyg → Plugin för export av CrossRef-XML → Inställningar för DOI-pluginet) för att tilldela DOI-nummer automatiskt, förslagsvis genom att använda "default-mönster", se bild.

#### DOI-suffix

Ett DOI-suffix kan ha vilket format som helst, men måste vara unikt bland de publiceringsobjekt som tilldelats samma DOI-prefix:

Använd default-mönster.
 %j.v%vi%i för nummer
 %j.v%vi%i.%a för artiklar
 %j.v%vi%i.%a.g%g för publiceringsversioner.

- Efter att du lagt in en artikel via QuickSubmit plugin, klicka Gå till bidrag för att komma till den aktuella artikelns plats i systemet.
- 3. Välj Publicerings-fliken och sedan Identifikatorer.
- Klicka Tilldela för att se en förhandsvisning av DOI-numret som systemet vill tilldela artikeln.
  Klicka Spara.

# Tilldelning av redan existerande DOI-nummer

När arkivartiklar laddas upp i OJS går det inte att lägga in existerande DOI-nummer i samband med QuickSubmit-proceduren. Istället läggs DOI-numret till separat enligt nedanstående instruktion. Observera att DOI-plugin först måste vara konfigurerad enligt bilden (*individuellt* DOI suffix):

#### DOI-suffix

Ett DOI-suffix kan ha vilket format som helst, men måste vara unikt bland de publiceringsobjekt som tilldelats samma DOI-prefix:

Använd default-mönster.
 %j.v%vi%i för nummer
 %j.v%vi%i.%a för artiklar
 %j.v%vi%i.%a.g%g för publiceringsversioner.

Fyll i ett individuellt DOI-suffix för varje publicerat objekt. Ytterligare fält för DOI finns på varje objekts metadatasida.

### Lägg till *befintliga* DOI-nummer till artiklarna enligt följande:

- 1. Efter att du lagt in en artikel via QuickSubmit plugin, klicka **Gå till bidrag** för att komma till den aktuella artikelns plats i systemet.
- 2. Välj Publicerings-fliken och sedan Identifikatorer.
- 3. Kopiera/klistra in det aktuella DOI-numret i DOI-fältet och klicka **Tilldela**.
- 4. Klicka Spara.

### Deponera DOI-nummer till Crossref

När alla artiklar har fått sina DOI-nummer tilldelade är det dags att deponera dem.

- 1. Gå till Verktyg > Importera/Exportera och välj Plugin för export av Crossref-XML.
- 2. Under fliken **Artiklar**, välj de artiklar vars DOI-nummer du vill deponera och klicka sedan på Deponera-knappen.